#### **BAB IV**

## DESKRIPSI KERJA PRAKTEK

### 4.1 Analisis Sistem

Berdasarkan hasil analisis sistem yang sedang berjalan pada UPT Taman Budaya Jawa Timur, ditemukan ada hal yang perlu dibenahi, yaitu proses pembuatan surat pengantar kenaikan pangkat dan DP3 yang masih manual, sehingga menyebabkan data yang dihasilkan tidak valid. Penyimapanan data pegawai dan dokumen-dokumen kepegawaian masih menggunakan map sebagai media penyimpanan yang dapat mengancam hilangnya data atau rusaknya data akibat dimakan rayap.

Mengacu pada permasalahan yang ada, UPT Taman Budaya Jawa Timur membutuhkan sistem informasi kepegawaian yang tekomputerisasi agar lebih efektif. Sistem informasi kepegawaian yang mampu memberikan kemudahan dalam proses pembuatan surat pengantar keputusan kenaikan pangkat dan DP3, penyimapanan data kepegawaian berbasis database dan mengefisienkan waktu dalam proses pencatatan nilai.

### 4.1.1 Analisis Sistem yang Sedang Berjalan

Analisis dokumen merupakan kegiatan pengumpulan informasi mengenai dokumen - dokumen yang digunakan dalam suatu sistem. Tujuannya adalah untuk mengetahui dan memahami dokumen apa saja yang terlibat dan mengalir dalam suatu sistem yang sedang berjalan.

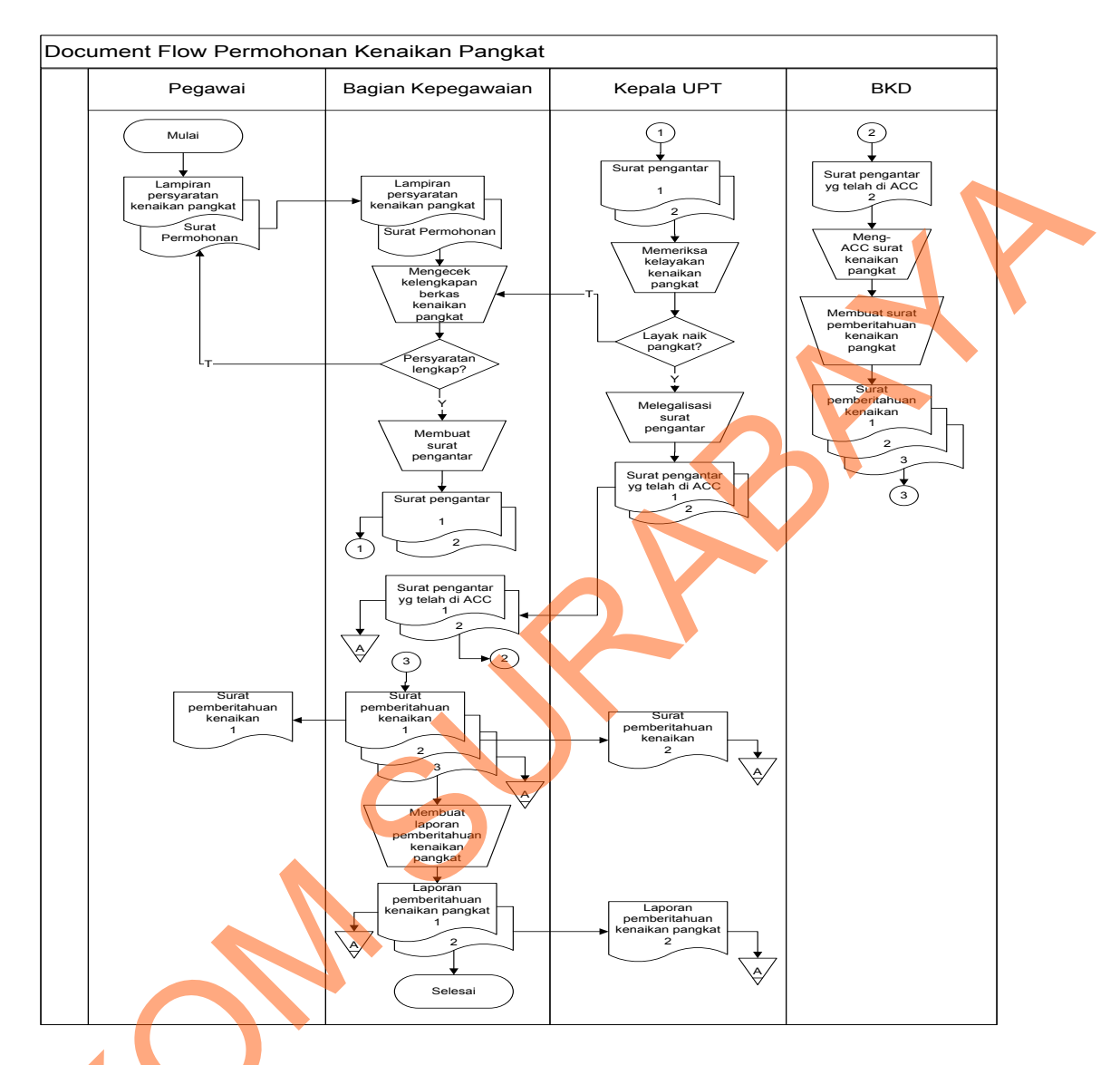

## a. Document Flow Permohonan Kenaikan Pangkat Pegawai

Gambar 4.1 Document Flow Permohonan Kenaikan Pangkat

Ś

Gambar 4.1 menjelaskan pegawai mengajukan lampiran kenaikan pangkat kepada bagian kepegawaian kemudian bagian kepegawaian akan mengecek kelengkapan berkas kenaikan pangkat tersebut, bila telah memenuhi syarat, maka bagian kepegawaian akan membuat surat pengantar dua rangkap untuk diserahkan ke Kepala UPT dan BKD untuk di-ACC.

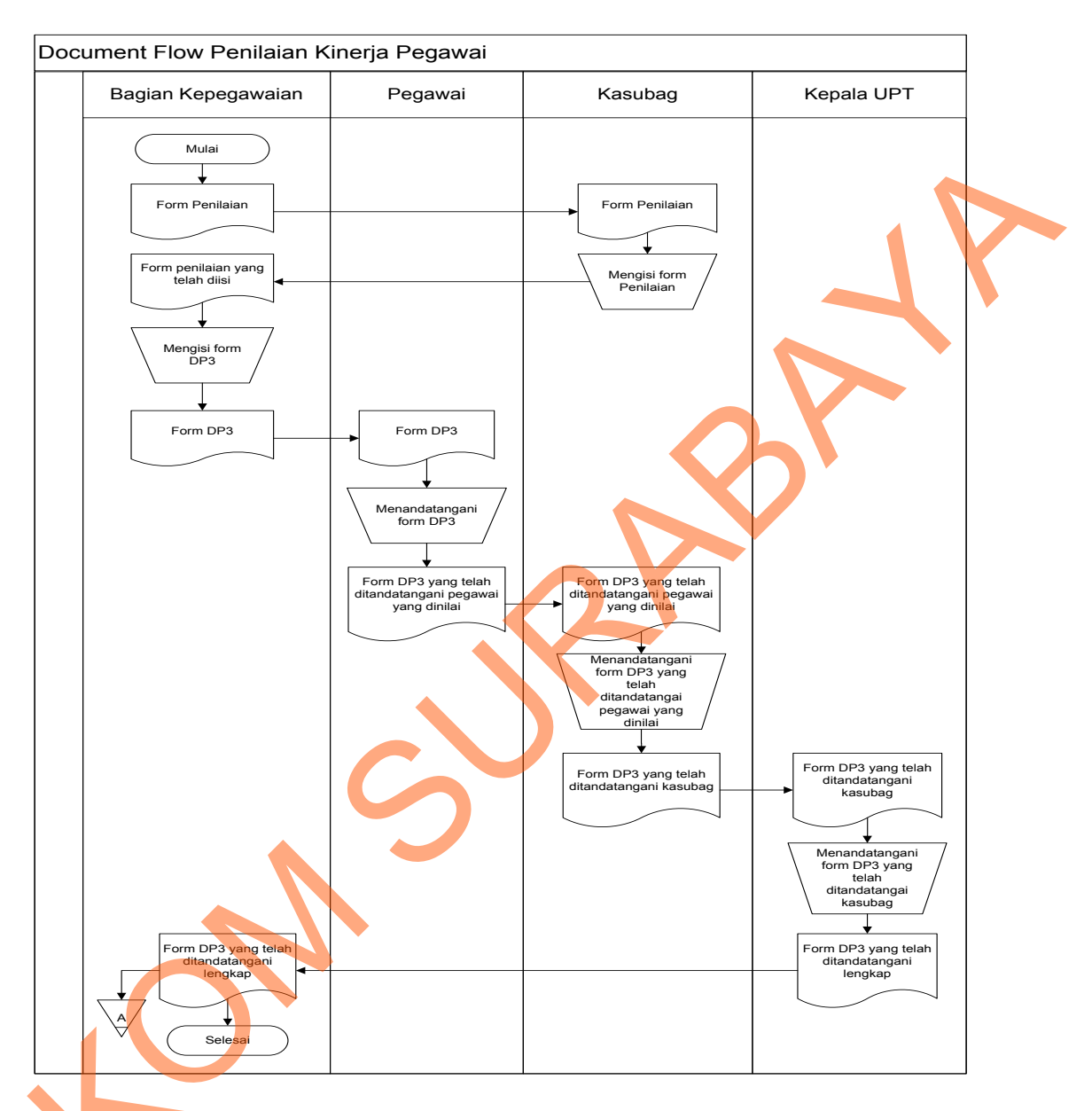

## b. Document Flow Penilaian Kinerja Pegawai

Gambar 4.2 Document Flow Penilaian Kinerja Pegawai

S

Gambar 4.2 menjelaskan proses penilaian kinerja pegawai dimulai dari bagian kepegawaian menyerahkan form penilaian kepada kasubag sebagai pejabat penilai yang akan mengisi form penilaian tersebut. Selanjutnya Bagian Kepegawaian memberikan form DP3 untuk ditandatangani oleh pegawai yang dinilai, kasubag dan Kepala UPT sebagai atasan pejabat penilai.

### 4.2 Desain Sistem

Desain sistem menggunakan beberapa bahasa pemodelan untuk mempermudah analisa terhadap sistem. Pemodelan sistem yang digunakan adalah *System Flow, Data Flow Diagram, Entity Relationship Diagram.* Dalam bab ini juga disertakan struktur tabel dari sistem yang akan diterapkan.

### 4.2.1 System Flow

*System flow* memuat hasil analisis yang merupakan pengembangan sistem dari sistem yang sudah ada. *System flow* menunjukkan aliran proses kegiatan setelah menggunakan Aplikasi Sistem Informasi Kepegawaian.

## a. System Flow Permohonan Kenaikan Pangkat

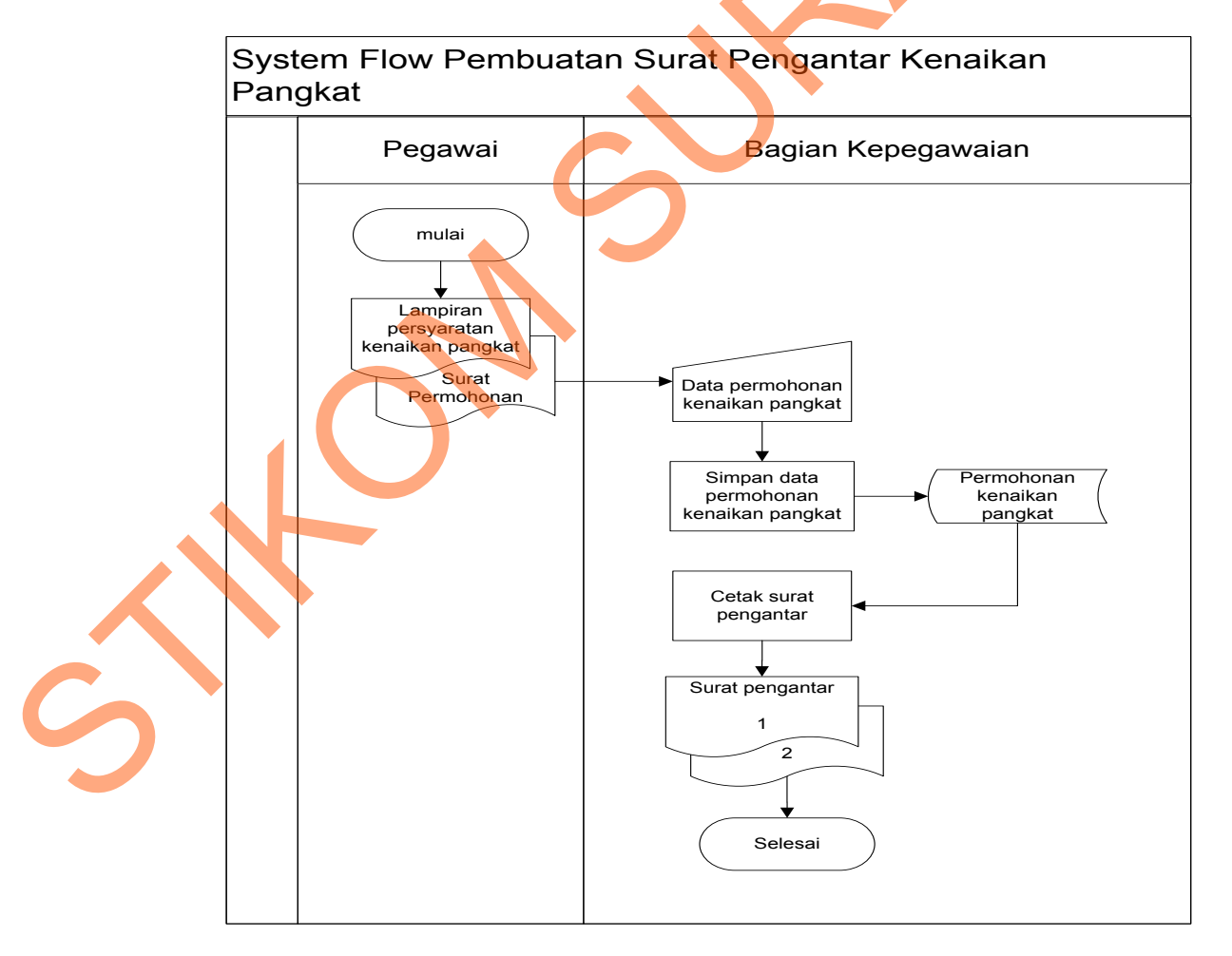

Gambar 4.3 System Flow Pembuatan Surat Pengantar Kenaikan Pangkat

Gambar 4.3 menjelaskan proses pembuatan surat pengatar secara teromputerisasi yang dimulai dari Bagian Kepegawaian menginputkan data permohonan kenaikan pangkat berdasarkan lampiran persyaratan kenaikan pangkat dan surat permohonan kenaikan pangkat dari pegawai, kemudian data tersebut disimpan dalam database permohonan kenaikan pangkat lalu Bagian Kepegawaian mencetak surat pengantar kenaikan pengantar dua rangkap.

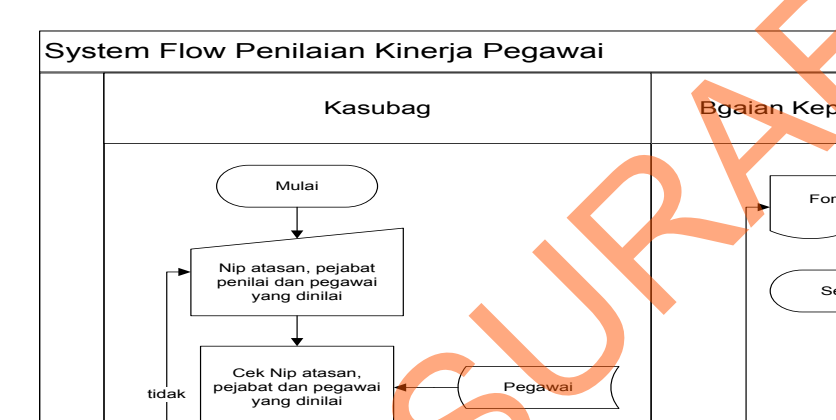

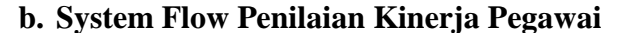

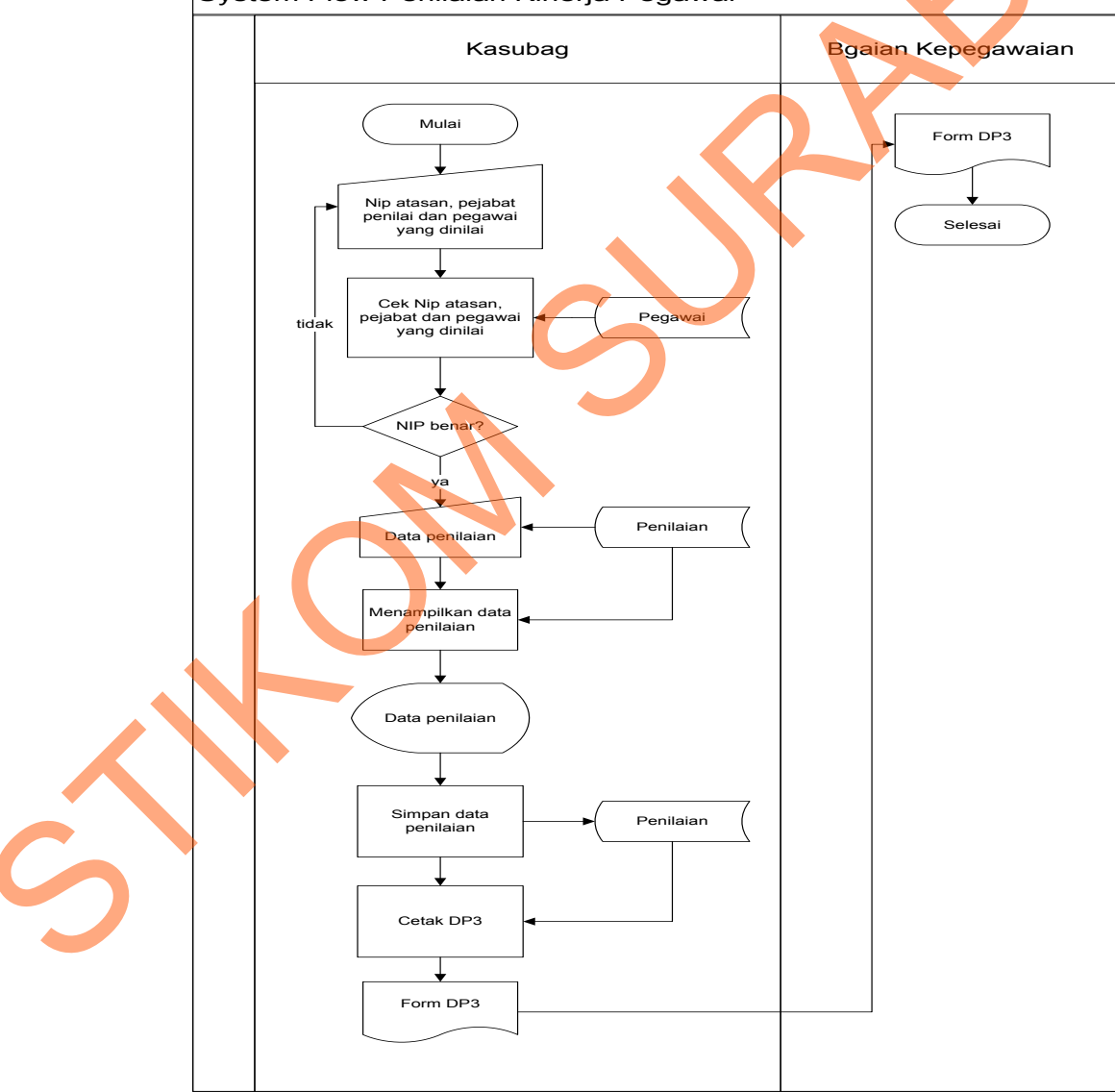

Gambar 4.4 System Flow Penilaian Kinerja Pegawai

Gambar 4.4 menjelaskan proses penilaian kinerja pegawai yang dimulai dari kasubag menginputkan NIP pegawai yang dinilai, NIP pejabat penilai dan NIP atasan pejabat penilai. Jika NIP yang dimasukkan benar, selanjutnya kasubag akan menginputkan data penilaian kemudian disimpan dalam tabel penilaian dan dicetak menjadi form DP3 lalu diserahkan kepada Bagian Kepegawaian.

## 4.2.2 Data Flow Diagram

Data Flow Diagram (DFD) menggambarkan aliran data yang terjadi di dalam sistem, sehingga dengan dibuatnya DFD ini akan terlihat arus data yang mengalir dalam sistem.

a. Context Diagram

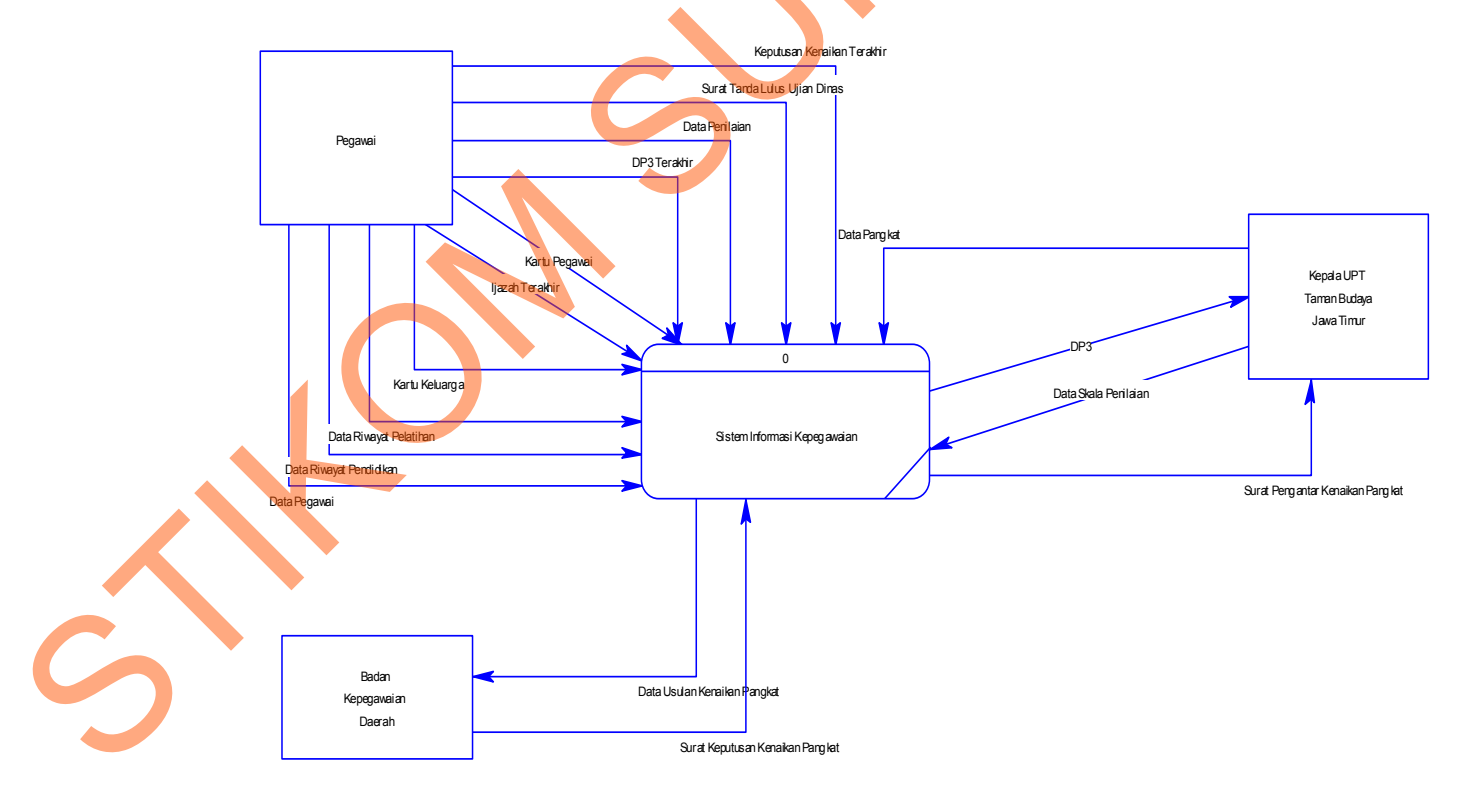

Gambar 4.5 Context Diagram

Gambar 4.5 *Context Diagram* dari Sistem Informasi Kepegawaian pada UPT Taman Budaya Jawa Tiimur. *Context Diagram* menggambarkan asal data dan menunjukkan aliran data tersebut. Terdiri dari 3 *external entity* yaitu Pegawai, Badan Kepegawaian Daerah (BKD) dan Kepala UPT Taman Budaya Jawa Timur.

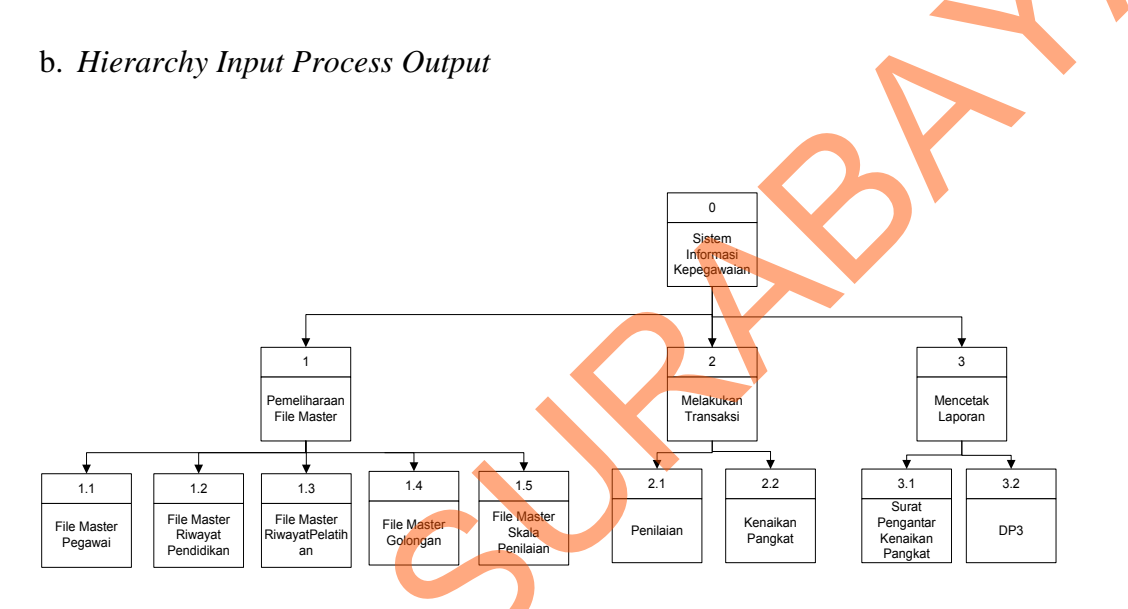

Gambar 4.6 *Hierarchy Input Process Output* 

Gambar 4.6 menjelaskan tentang *Hierarchy Input Process Output* (HIPO) pada Sistem Informasi Kepegawaian. Dengan adanya HIPO alur proses akan jelas dan teratur. Terdapat 3 proses utama yaitu *maintenance* master, melakukan transaksi dan mencetak laporan.

Gambar 4.7 dan Gambar 4.8 merupakan hasil *decompose* dari *context diagram* yaitu pembagian sub-sub proses yang lebih spesifik. Pada DFD level 0 terdiri dari 3 proses yaitu mengelola file master, melakukan transaksi dan mencetak laporan.

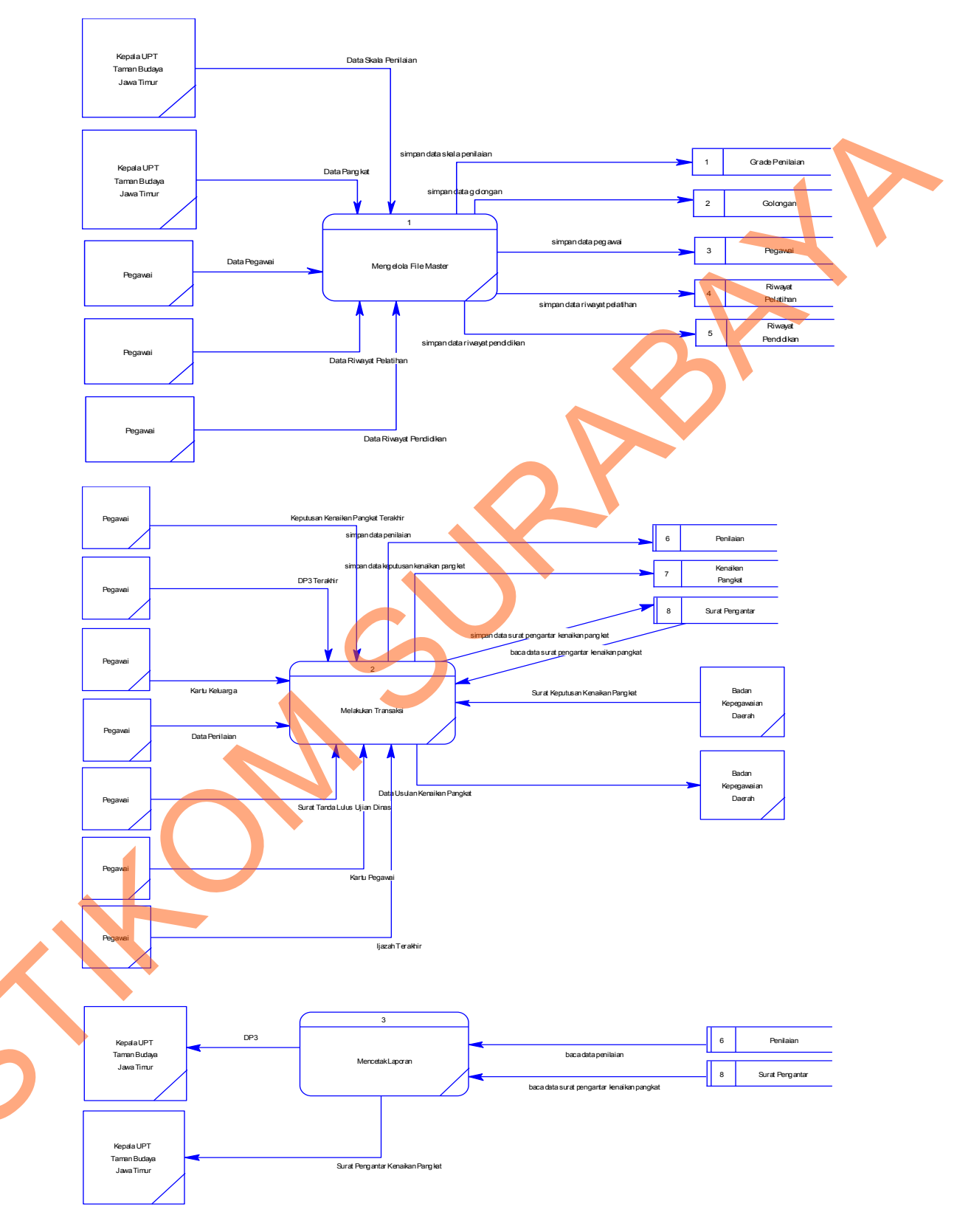

# c. DFD level 0 Sistem Informasi Kepegawaian

Gambar 4.7 DFD Level 0

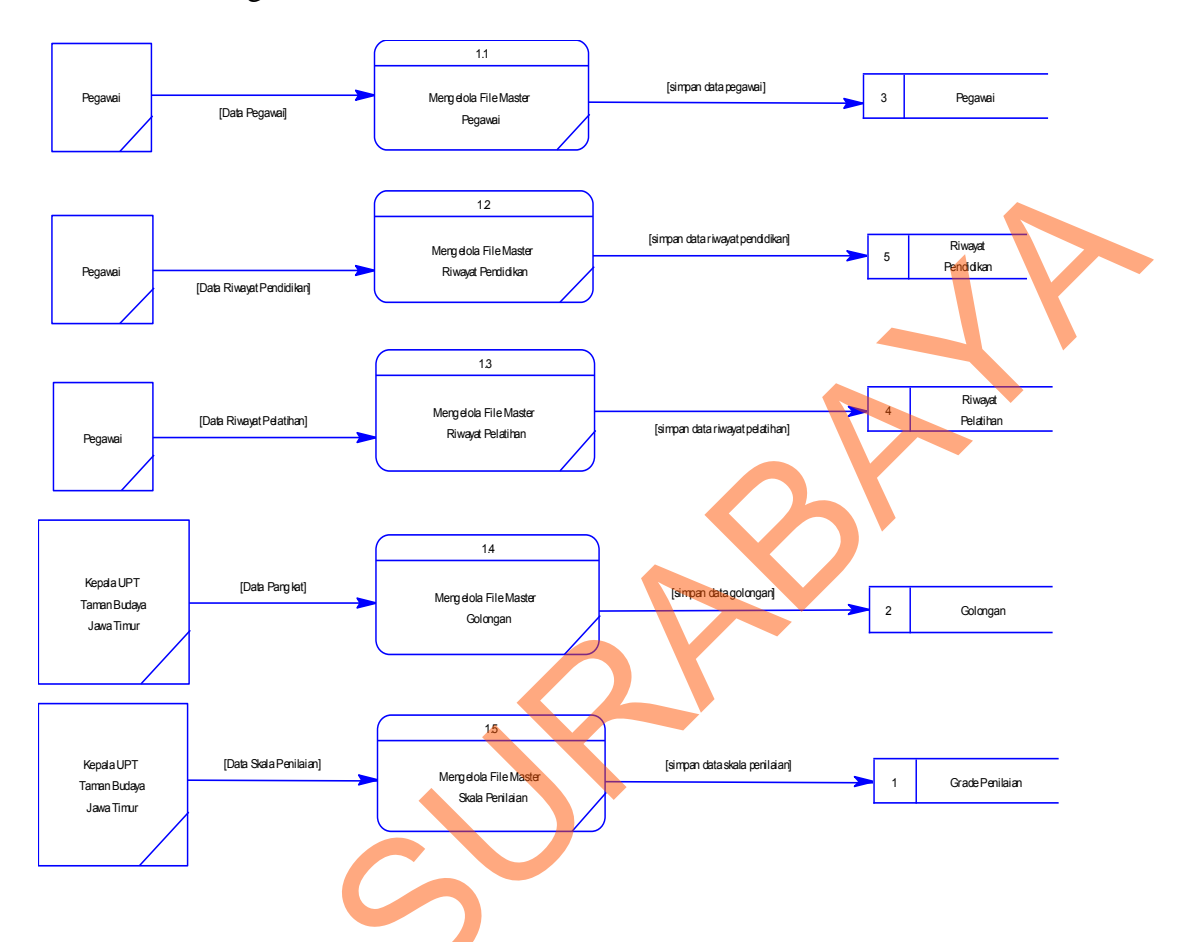

### d. DFD level 1 Mengelola File Master

Gambar 4.8 DFD Level 1 Mengelola File Master

Gambar 4.8 merupakan hasil *decompose* dari DFD Level 0 Mengelola File Master yaitu pembagian sub-sub proses yang lebih spesifik. Pada DFD level 1 terdiri dari 5 proses yaitu mengelola file master pegawai, mengelola file master golongan, mengelola file master skala penilaian, mengelola file master riwayat pendidikan dan mengelola file master riwayat pelatihan.

Gambar 4.9 merupakan hasil *decompose* dari DFD Level 0 Melakukan Transaksi yaitu pembagian sub-sub proses yang lebih spesifik. Pada DFD level 1 terdiri dari 2 proses yaitu penilaian dan kenaikan pangkat.

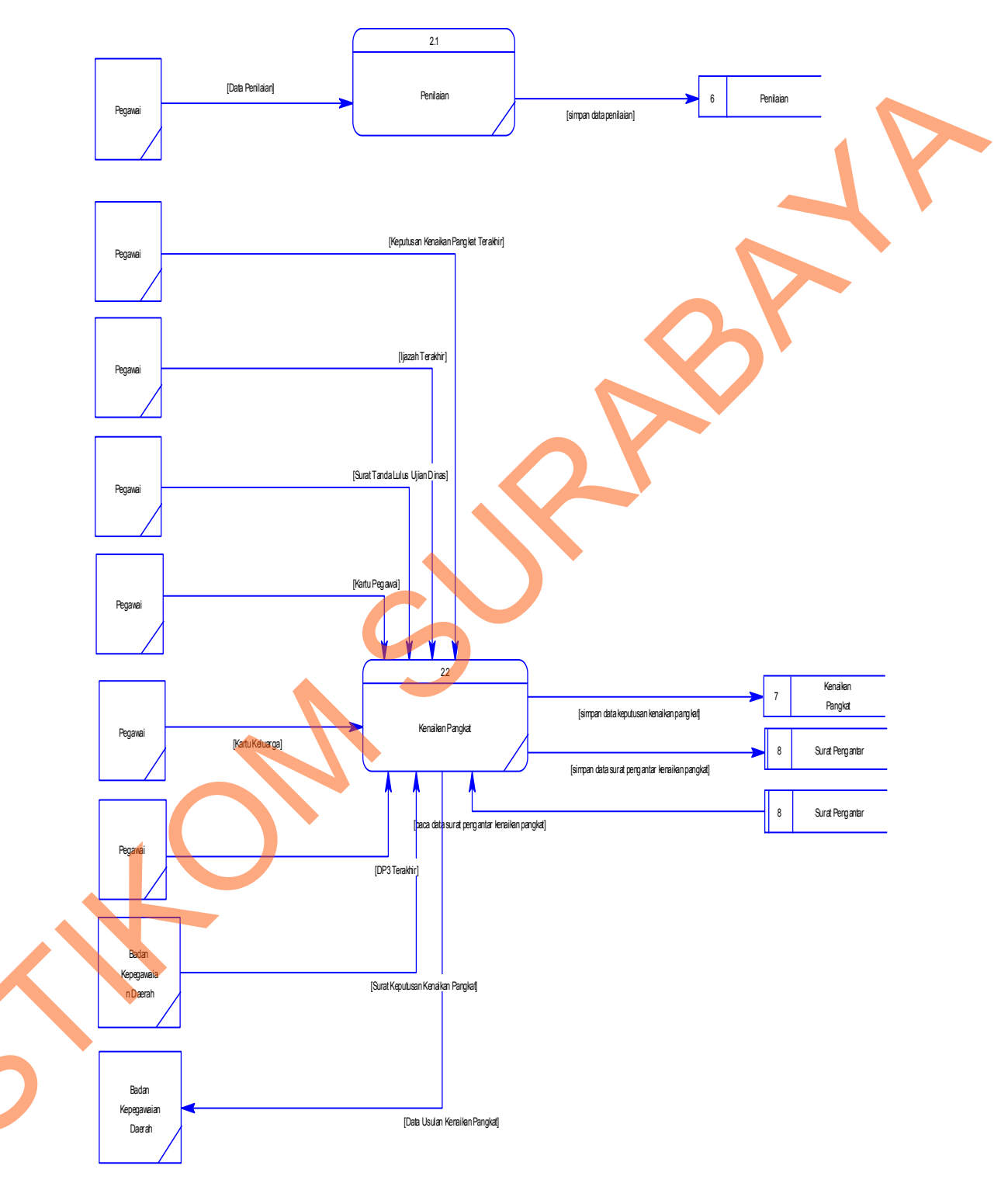

# e. DFD level 1 Melakukan Transaksi

Gambar 4.9 Level 1 Melakukan Transaksi

## f. DFD Level 1 Mencetak Laporan

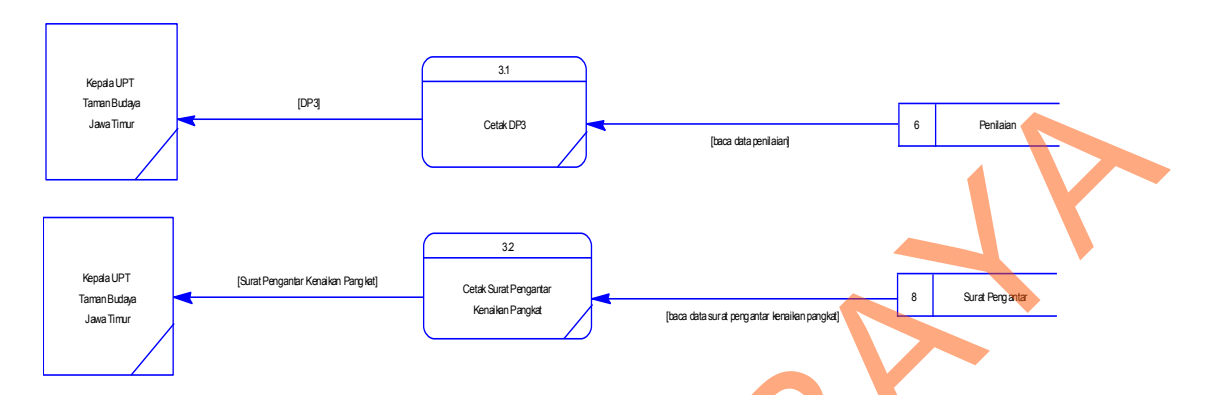

Gambar 4.10 DFD Level 1 Mencetak Laporan

Gambar 4.10 merupakan hasil *decompose* dari DFD Level 0 Mencetak Laporan yaitu pembagian sub-sub proses yang lebih spesifik. Pada DFD level 1 terdiri dari 2 proses yaitu Daftar Penilaian Pelaksanaan Pekerjaan Pegawai (DP3) dan surat pengantar kenaikan pangkat.

## 4.2.3 Entity Relationship Diagram

*Entity Relationship Diagram* (ERD) dari Aplikasi Kepegawaian yang terdiri dari *Conceptual Data Model* (CDM) dan *Physical Data Model* (PDM). a. Conceptual Data Model

*Conceptual Data Model* (CDM) pada Sistem Informasi Kepegawaian terdapat 9 tabel yang digunakan, yaitu tabel pegawai, tabel golongan, tabel jabatan, tabel riwayat pendidikan, tabel riwayat pelatihan, tabel status, tabel penilaian, tabel surat pengantar dan tabel kenaikan pangkat. CDM dari Sistem Informasi Kepegawaian, dapat dilihat pada Gambar 4.11 di bawah ini.

30

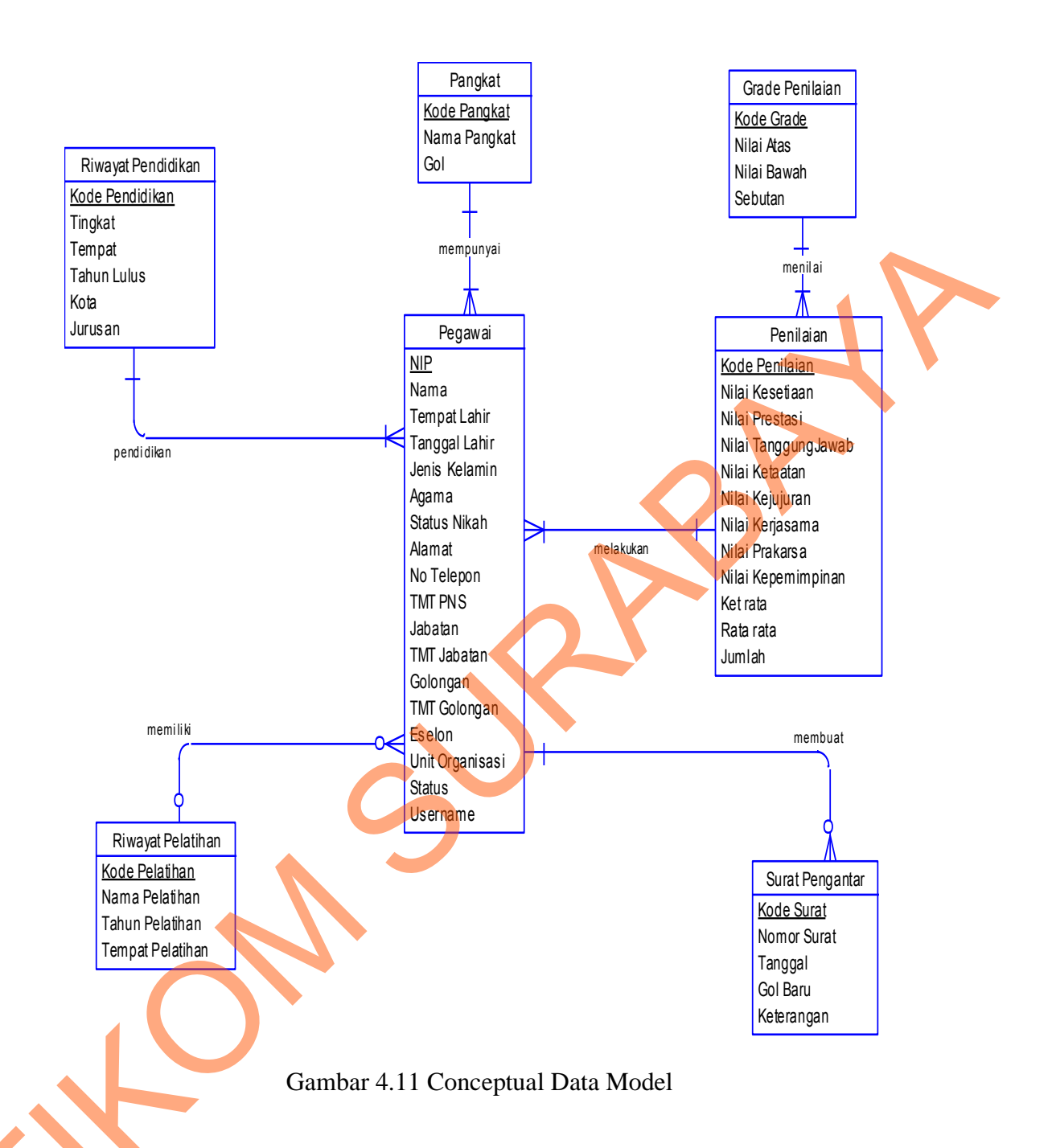

31

# b. Physical Data Model

*Physical Data Model* (PDM) dari Sistem Informasi Kepegawaian terdapat 10 tabel dengan tipe data dan panjangnya. PDM dari Sistem Informasi Kepegawaian dapat dilihat pada Gambar 4.12 di bawah ini.

![](_page_12_Figure_0.jpeg)

Gambar 4.12 Physical Data Model

# 4.2.4 Struktur Tabel

Rancang bangun Sistem Informasi Kepegawaian ini menggunakan

database SQL Server, berikut ini akan dijelaskan tentang struktur tabel pada

| ( | database      |                                                    |
|---|---------------|----------------------------------------------------|
| : | a. Nama Tabel | Pegawai                                            |
|   | Primary Key   | : NIP                                              |
|   | Foreign Key   | : Kode_Penilaian, Kode_Pendidikan, Kode_Pelatihan, |
|   |               | Kode_Pangkat                                       |
|   | Fungsi        | : Untuk menampung data pegawai .                   |
|   |               |                                                    |

## Tabel 4.1 Tabel Pegawai

| NO | Field          | Data Type | Length | Constraint |
|----|----------------|-----------|--------|------------|
| 1  | NIP            | Varchar   | 21     | РК         |
| 2  | Kode_Penilaian | Varchar   | 5      | FK         |

| NO | Field              | Data Type | Length | Constraint |  |
|----|--------------------|-----------|--------|------------|--|
| 3  | Kode_Pendidikan    | Varchar   | 5      | FK         |  |
| 4  | Kode_Pelatihan     | Varchar   | 5      | FK         |  |
| 5  | Kode_Pangkat       | Varchar   | 5      | FK         |  |
| 6  | Nama               | Varchar   | 50     |            |  |
| 7  | Tempat_Lahir       | Varchar   | 15     |            |  |
| 8  | Tanggal_Lahir      | Date      |        |            |  |
| 9  | Jenis_Kelamin      | Varchar   | 15     |            |  |
| 10 | Agama              | Varchar   | 15     |            |  |
| 11 | Status_Nikah       | Varchar   | 15     |            |  |
| 12 | Alamat             | Varchar   | 250    |            |  |
| 13 | No_Telepon         | Varchar   | 15     |            |  |
| 14 | TMT_PNS            | Date      |        |            |  |
| 15 | Jabatan_Struktural | Varchar   | 50     |            |  |
| 16 | TMT_Jabatan        | Date      |        |            |  |
| 17 | Golongan           | Varchar   | 7      |            |  |
| 18 | TMT_Golongan       | Date      |        |            |  |
| 19 | Eselon             | Varchar   | 10     |            |  |
| 20 | Unit_Organisasi    | Varchar   | 50     |            |  |
| 21 | Status             | Varchar   | 50     |            |  |
| 22 | Username           | Varchar   | 15     |            |  |

- b. Nama Tabel : Golongan
  - Primary Key ; Kode\_Pangkat
  - Foreign Key : -

い

Fungsi : Untuk menampung data golongan.

Tabel 4.2 Tabel Golongan

| NO | Field        | Type Data | Length | Constraint |
|----|--------------|-----------|--------|------------|
| 1  | Kode_Pangkat | Varchar   | 5      | РК         |
| 2  | Nama_Pangkat | Varchar   | 50     |            |
| 3  | Golongan     | Varchar   | 10     |            |

c. Nama Tabel : Riwayat Pelatihan

Primary Key : Kode\_Pelatihan

Foreign Key : -

Fungsi : Untuk menampung data pelatihan yang pernah diikuti oleh pegawai.

# Tabel 4.3 Tabel Riwayat Pelatihan

| NO | Field            | Type Data | Length | Constraint |
|----|------------------|-----------|--------|------------|
| 1  | Kode_Pelatihan   | Varchar   | 5      | РК         |
| 2  | Nama_Pelatihan   | Varchar   | 50     |            |
| 3  | Tahun            | Date      |        |            |
| 4  | Tempat_Pelatihan | Varchar   | 50     |            |

- d. Nama Tabel : Riwayat Pendidikan
  - Primary Key : Kode\_Pendidikan
  - Foreign Key

Fungsi

: Untuk menampung data pendidikan yang ditempuh oleh

pegawai.

Tabel 4.4 Tabel Riwayat Pendidikan

| S |
|---|
|   |

| NO | Field           | Type Data | Length | Constraint |
|----|-----------------|-----------|--------|------------|
| 1  | Kode_Pendidikan | Varchar   | 50     | РК         |
| 2  | Tingkat         | Varchar   | 25     |            |
| 3  | Tempat          | Varchar   | 50     |            |
| 4  | Tahun_Lulus     | Date      |        |            |
| 5  | Kota            | Varchar   | 50     |            |
| 6  | Jurusan         | Varchar   | 25     |            |

e. Nama Tabel : Penilaian

Primary Key : Kode\_Penilaian

Foreign Key : Kode\_Status

Fungsi : Untuk menampung data penilaian pegawai.

| Tabel 4.5 Tabel Penilaian | n |
|---------------------------|---|
|---------------------------|---|

| NO | Field               | Type Data | Length | Constraint |
|----|---------------------|-----------|--------|------------|
| 1  | Kode_Penilaian      | Varchar   | 5      | РК         |
| 2  | Kode_Grade          | Varchar   | 5      | FK         |
| 3  | Nilai_Prestasi      | Integer   |        |            |
| 4  | Nilai_TanggungJawab | Integer   |        |            |
| 5  | Nilai_Ketaatan      | Integer   |        |            |
| 6  | Nilai_Kejujuran     | Integer   |        |            |
| 7  | Nilai_Kerjasama     | Integer   |        |            |
| 8  | Nilai_Prakarsa      | Integer   |        |            |
| 9  | Nilai_Kepemimpinan  | Integer   |        |            |
| 10 | Jumlah              | Integer   |        |            |
| 11 | Rata                | Integer   |        |            |
| 12 | Ket_Rata            | Varchar   | 15     |            |

- f. Nama Tabel : Grade Penilaian
  - Primary Key : Kode\_Grade
  - Foreign Key : -

Fungsi : Untuk menampung data status penilaian.

Tabel 4.6 Tabel Status

| NO | Field       | Type Data | Length | Constraint |
|----|-------------|-----------|--------|------------|
| 1  | Kode_Grade  | Varchar   | 5      | РК         |
| 2  | Nilai_Atas  | Integer   |        |            |
| 3  | Nilai_Bawah | Integer   |        |            |

| NO | Field   | Type Data | Length | Constraint |
|----|---------|-----------|--------|------------|
| 4  | Sebutan | Varchar   | 25     |            |

# g. Nama Tabel : Kenaikan Pangkat

| Filliary Key . Nomo | mor | : No | r_Surat |
|---------------------|-----|------|---------|
|---------------------|-----|------|---------|

Foreign Key : NIP

Fungsi : Untuk menampung data permohonan kenaikan pangkat

pegawai.

# Tabel 4.7 Tabel Kenaikan Pangkat

| NO | Field       | Type Data | Length | Constraint |
|----|-------------|-----------|--------|------------|
| 1  | Nomor_Surat | Varchar   | 25     | РК         |
| 2  | NIP         | Varchar   | 21     | FK         |
| 3  | Gol_Baru    | Varchar   | 7      |            |
| 4  | Keterangan  | Varchar   | 25     |            |

h. Nama Tabel 🔶 Surat Pengantar

Primary Key : Kode\_Surat

Foreign Key : NIP

Fungsi

: Untuk menampung data permohonan kenaikan pangkat pegawai.

Tabel 4.8 Tabel Surat Pengantar

| NO | Field      | Type Data | Length | Constraint |
|----|------------|-----------|--------|------------|
| 1  | Kode_Surat | Varchar   | 20     | РК         |
| 2  | NIP        | Varchar   | 21     | FK         |
| 3  | Tanggal    | Varchar   | 7      |            |
| 4  | Gol_Baru   | Varchar   | 7      |            |

### **4.2.5 Desain Input Output**

Desain *input, output* merupakan rancangan *input, output* berupa form untuk memasukkan data laporan sebagai informasi yang dihasilkan dari pengolahan data. Desain *input, output* juga merupakan acuan pembuat aplikasi dan membangun sistem.

- a. Desain Input
  - 1. Desain Menu Login

| Login |                                                                                               |
|-------|-----------------------------------------------------------------------------------------------|
|       | Selamat Datang di SIMPEG<br>Sistem Informasi Manajemen Pegawai<br>UPT Taman Budaya Jawa Timur |
|       | Username :                                                                                    |
|       | Password :                                                                                    |
|       | Login Exit                                                                                    |

Gambar 4.13 Desain Menu Login

Gambar 4.13 merupakan desain form *login* terdiri dari *username* dan *password* yang digunakan *user* untuk masuk kedalam sistem. Menu ini digunakan agar pengguna bisa mengakses menu-menu yang ada dalam menu utama. Hak akses untuk menu utama tergantung *user* dalam melakukan login. Apabila pengguna login sebagai admin, maka menu yang dapat diakses adalah master, transaksi, dan laporan. Apabila pengguna login sebagai *user* maka menu yang bisa diakses adalah menu transaksi saja.

2. Desain Menu Utama

![](_page_18_Picture_1.jpeg)

|   | Golongan<br>UPT TAMAN BUDAYA DINA<br>PROVIN<br>Jalan Genteng Kali 85,Surabaya – Telp. / Fa | S KEBUDAYAAN DAN PARIWISAT<br>SI JAWA TIMUR<br>ax. 032-5342128, email : tamanbudaya@yat                                                                                                    | ' <b>A</b><br>100.co.id |
|---|--------------------------------------------------------------------------------------------|----------------------------------------------------------------------------------------------------|-------------------------|
| 5 | Kode<br>Nama Pangkat<br>Golongan<br>Simpan Hapus Bersih Keluar                             | ID Pangkat Nama   ID Pangkat Nama   ID Pangkat I   ID Pangkat I   ID Pangkat <td< th=""><th>Golongan</th></td<> | Golongan                |

Gambar 4.15 Desain Menu Golongan

Gambar 4.15 merupakan desain menu golongan yang digunakan untuk menyimpan data golongan dan pangkat. Data golongan pegawai terdiri dari Id Pangkat, Nama Pangkat, dan Golongan.

39

### 4. Desain Menu Jabatan

| UPT TAMAN BUDAYA DINAS KEBUDAYAAN DAN PARIWISATA<br>PROVINSI JAWA TIMUR                    |
|--------------------------------------------------------------------------------------------|
| Jalan Genteng Kali 85,Surabaya – Telp. / Fax. 032-5342128, email : tamanbudaya@yahoo.co.id |
| DATA JABATAN                                                                               |
| Kode Jabatan                                                                               |
| Nama Jabatan                                                                               |
| Simpan Edit Hapus Bersih Keluar                                                            |
| Id Jabatan Nama Jabatan                                                                    |
|                                                                                            |
|                                                                                            |
|                                                                                            |
|                                                                                            |
|                                                                                            |
|                                                                                            |

Gambar 4.16 Desain Menu Jabatan

Gambar 4.16 merupakan desain menu jabatan yang digunakan untuk menyimpan data jabatan. Data jabatan pegawai terdiri dari Id Jabatan dan Nama Pangkat Jabatan. Terdapat lima *button* pada menu jabatan ini yaitu *button* simpan, *button* edit, *button* hapus, *button* bersih, dan *button* keluar. *Button* simpan digunakan untuk menyimpan data jabatan yang diinputkan, *button* edit untuk megedit dan memperbarui data jabatan, *button* bersih digunakan untuk membersihkan *field* pada *textboxt* nama jabatan, dan *button* keluar digunakan untuk keluar dari form menu jabatan.

### 5. Desain Menu Pegawai

|                   |               | UPT TAMAN BUDA              | YA DINAS KEBUDA'<br>PROVINSI JAWA TI | YAAN DAN<br>MUR   | PARIWISATA           |         |  |
|-------------------|---------------|-----------------------------|--------------------------------------|-------------------|----------------------|---------|--|
|                   |               | Jalan Genteng Kali 85,Surab | aya – Telp. / Fax. 032-534212        | 28, email : tamar | nbudaya@yahoo.co.id  |         |  |
| NIP               |               |                             |                                      |                   |                      |         |  |
| Nama              |               | Riwayat Pendidikan          |                                      |                   |                      |         |  |
| Tempat Lahir      |               | Tingkat Pendidikan          | Tempat Pendidikan                    | Thn Lulus         | Kota                 | Jurusan |  |
| Tanggal Lahir     | 17/04/2013    |                             |                                      |                   |                      | +       |  |
| Jenis Kelamin     | € Laki - laki | Tingkat                     | Tempat                               | Tahun L           | ulus Kota            | Jurusan |  |
| Agama             |               |                             |                                      |                   |                      |         |  |
| Status Nikah      | ×             |                             |                                      |                   |                      |         |  |
|                   |               |                             |                                      |                   |                      |         |  |
| Alamat            |               |                             |                                      |                   |                      |         |  |
|                   |               |                             |                                      |                   |                      |         |  |
| No. Telepon       |               | Riwayat Pelatihan           |                                      |                   |                      |         |  |
| TMT PNS           | 17/04/2013    | Nama Polatiban              |                                      | Tabu              | To see at Dalatik as |         |  |
| Masa Kerja        | Thn Bin       | Inama Pelatinam             |                                      | Tanun             | Tempat Pelatinan     |         |  |
| abatan Struktural |               | Nama F                      | Pelatihan                            | Tahun             | Tempat Pelati        | han     |  |
| TMT Jabatan       | 17/04/2013    |                             |                                      |                   |                      |         |  |
| Golongan (ruang)  | ×             |                             |                                      |                   |                      |         |  |
| TMT Gol           | 17/04/2013    |                             |                                      |                   |                      |         |  |
| Eselon            |               |                             |                                      |                   |                      |         |  |
| Unit Organisasi   |               |                             |                                      |                   |                      |         |  |
|                   |               |                             |                                      |                   |                      |         |  |

Gambar 4.17 Desain Menu Pegawai

Gambar 4.17 merupakan desain menu pegawai yang digunakan untuk memasukkan data pegawai yang bekerja di UPT Taman Budaya Jawa Timur. Menu master pegawai ini berisi data diri pegawai, riwayat pendidikan dan riwayat pelatihan yang pernah diikuti pegawai. Admin dan *user* dapat mengubah data pegawai sesuai kebutuhan. Terdapat empat *button* pada menu pegawai ini, yaitu *button* simpan, *button* bersih, *button* ubah, dan *button* keluar. *Button* simpan digunakan untuk menyimpan data pegawai yang telah diinputkan, *button* bersih digunakan untuk membersihkan *field-field* yang telah diisi, *button* ubah digunakan untuk mengubah data pegawai, dan *button* keluar digunakan untuk keluar dari menu pegawai.

#### 6. Desain Menu Penilaian

![](_page_21_Figure_1.jpeg)

Gambar 4.18 Desain Menu Penilaian

Gambar 4.18 merupakan desain form penilaian yang digunakan untuk melakukan penilaian pegawai. Yang dinilai disini adalah pegawai yang menjalani penilaian, pejabat penilai adalah para kepala bagian yang melakukan penilaian, dan atasan pejabat penilai adalah Kepala UPT Taman Budaya Jawa Timur. Terdapat delapan aspek yang dinilai dalam penilaian kinerja ini, meliputi nilai kesetiaan, nilai prestasi kerja, nilai tanggung jawab, nilai ketaatan, nilai kejujuran, nilai kerjasama, nilai prakarsa, dan nilai kepemimpinan.

## 7. Desain Menu Permohonan Kenaikan Pangkat

Gambar 4.19 merupakan desain form kenaikan pangkat yang digunakan untuk memasukkan data permohonan kenaikan pangkat pegawai. Data permohonan kenaikan pangkat yang disimpan adalah NIP Pegawai, Nama Pegawai, Golongan Lama, Golongan Baru, dan Jabatan. Terdapat empat *button* dalam desain menu permohonan kenaikan pangkat, yaitu *button* simpan, *button*  cetak, *button* bersih, dan *button* keluar. *Button* simpan digunakan untuk menyimpan data permohonan kenaikan pangkat pegawai, *button* cetak digunakan untuk mencetak surat permohonan kenaikan pangkat pegawai, *button* bersih digunakan untuk membersihkan field-field yang telah diisi ketika staff akan menginputkan data permohonan kenaikan pangkat pegawai yang baru, dan *button* keluar digunakan untuk keluar dari form permohonan kenaikan pangkat pegawai.

![](_page_22_Figure_1.jpeg)

Gambar 4.19 Desain Menu Permohonan Kenaikan Pangkat

## 8. Desain Menu Penerimaan Kenaikan Pangkat Pegawai

Gambar 4.20 merupakan desain menu penerimaan kenaikan pangkat pegawai yang fungsinya untuk menyimpan data pegawai yang telah naik pangkat atau pegawai yang kenaikan pangkatnya ditolak. Data penerimaan pangkat dapat dilihat berdasarkan status kenaikan pangkat. Ada dua status penerimaan kenaikan pangkat, yaitu kenaikan pangkat diterima dan kenaikan pangkat ditolak. Terdapat empat *button*, yaitu *button* konfirm, *button* ditolak, *button* hapus, dan *button* keluar. *Button* konfirm digunakan untuk mengkonfirmasi

42

kenaikan pangkat yang diterima, *button* ditolak digunakan untuk permohonan pangkat yang tidak diterima, *button* hapus digunakan untuk menghapus data kenaikan pangkat, dan *button* keluar digunakan untuk keluar dari form penerimaan kenaikan pangkat.

![](_page_23_Figure_1.jpeg)

Gambar 4.20 Desain Menu Penerimaan Kenaikan Pangkat

9. Desain Menu Master Hak Akses User

Gambar 4.21 merupakan desain menu hak akses *user* yang digunakan untuk memasukkan data hak akses pegawai. Masing-masing pegawai memiliki level *user* yang berbeda. Terdapat dua level *user* dalam master hak akses *user* ini, yaitu *user* dan admin. Setiap *Username* pegawai harus berbeda, karena *username* bersifat unik. Untuk *username* yang sama akan keluar peringatan, sehingga *username* tersebut tidak dapat digunakan. Untuk pegawai yang sudah memiliki hak akses, jika ingin mengganti *password* harus menggantinya dengan

Ś

yang baru dan tidak boleh sama. Terdapat empat *button* dalam menu hak akses *user* ini, yaitu *button* simpan, *button* hapus, *button* bersih, dan *button* keluar.

![](_page_24_Figure_1.jpeg)

Gambar 4.21 Desain Menu Hak Akses User

10. Desain menu Status Pegawai

Gambar 4.22 merupakan desain menu status pegawai yang digunakan untuk meng*update* status pegawai. Status pegawai yang masih bekerja pada UPT Taman Budaya Jawa Timur adalah aktif, sedangkan bagi pegawai yang sudah tidak bekerja pada UPT Taman Budaya Jawa Timur statusnya akan berubah menjadi non-aktif dan dengan sendirinya laporan data pegawai dan daftar urut kepangkatan akan ter*update*.

| UPT TAMAN BUDAYA DINAS KEBUDAY<br>PROVINSI JAWA TII<br>Jalan Genteng Kali 85,Surabaya – Telp. / Fax. 032-534212 | YAAN DAN PARIWISATA<br>MUR<br>8, email : tamanbudaya@yahoo.co.id |   |
|----------------------------------------------------------------------------------------------------|------------------------------------------------------------------|---|
| NIP<br>Nama<br>Jabatan<br>Status                                                                                |                                                                  | ~ |
| Ubah<br>Status Pegawai Bersih                                                                                   | Keluar                                                           |   |

Gambar 4.22 Desain Menu Status Pegawai

- b. Desain Output
  - 1. Desain Form Report Data Pegawai

Gambar 4.23 merupakan desain dari form laporan data pegawai yang ada pada aplikasi ini. Laporan data pegawai dapat disortir menurut jabatan dan golongan pegawai.

![](_page_25_Figure_5.jpeg)

Gambar 4.23 Desain Form Laporan Data Pegawai

![](_page_26_Figure_0.jpeg)

## 2. Desain Form Daftar Penilaian Pelaksanaan Pekerjaan Pegawai

Gambar 4.24 Desain Form DP3

Gambar 4.24 merupakan desain dari form DP3 yang ada pada aplikasi

ini. Form DP3 ini digunakan untuk transaksi penilaian pegawai.

3. Desain Form Report Rekap SKKP

|  |     |            | UPT T<br>Jalan Genteng k | 'aman Budaya Dinas Ke<br>Provinsi Jaw<br>(alino. 85 Surabaya, telp/fax: 031-5 | ebudayaan dan Pariwisata<br>va Timur<br>342128.email∶tamanbudaya@yahoo.co | a<br>Lid   |          |         |
|--|-----|------------|--------------------------|-------------------------------------------------------------------------------|---------------------------------------------------------------------------|------------|----------|---------|
|  |     |            |                          | Rekap S<br>Juli                                                               | KKP<br>Print                                                              | Date: 10/2 | 9/2013   |         |
|  | NO. | NOMOR SKKP | NIP                      | NAMA                                                                          | JABATAN                                                                   | Gol Lama   | Gol Baru | TANGGAL |
|  |     |            |                          |                                                                               |                                                                           |            |          |         |
|  |     |            |                          |                                                                               |                                                                           |            |          |         |
|  |     |            |                          |                                                                               |                                                                           |            |          |         |
|  |     |            |                          |                                                                               |                                                                           |            |          |         |
|  |     |            |                          |                                                                               |                                                                           |            |          |         |
|  |     |            |                          |                                                                               |                                                                           |            |          |         |
|  |     |            |                          |                                                                               |                                                                           |            |          |         |
|  |     |            |                          |                                                                               |                                                                           |            |          | 1       |

![](_page_26_Figure_7.jpeg)

Gambar 4.25 merupakan desain dari form rekap SKKP yang ada pada aplikasi ini. Form rekap SKKP ini berisi data-data pegawai yang telah mengajukan permohonan kenaikan pangkat.

## 4.2.6 Implementasi dan Penjelasan Program

Implementasi *system* ini akan menjelaskan detil aplikasi sistem informasi pemesanan dan penjadwalan. Penjelasan *hardware* dan *software* pendukung dan *features* yang digunakan, serta menampilkan *capture* dari aplikasi ini.

1. Sistem yang Digunakan

Spesifikasi sistem minimum yang digunakan untuk menjalankan Aplikasi Sistem Informasi Kepegawaian ini yaitu:

- a. Software Pendukung
  - 1. Sistem Operasi Microsoft Windows 7 Professional.
  - 2. Microsoft Visual Studio 2005.
  - 3. Microsoft SQL Server 2005.
- b. Hardware Pendukung
  - 1. Komputer dengan *processor* Core i3 M 370 @ 2.40 GHz atau lebih tinggi.
  - 2. Graphic Intel 32-bit dengan resolusi 1366 x 768 atau lebih tinggi.
  - 3. Memori RAM 4.00 GB atau lebih tinggi.
- 2. Penjelasan Program

Dibawah ini adalah penjelasan penggunaan masing-masing form yang ada pada sistem informasi kepegawaian pada UPT Taman Budaya Jawa Timur.

## a. Form Login

![](_page_28_Picture_1.jpeg)

Gambar 4.26 Form Login

Gambar 4.26 adalah form login untuk membuka akses master atau laporan pada form utama. Ketika *button login* ditekan, jika *username* dan *password* kosong atau salah dalam penulisan akan muncul sebuah *message box* seperti Gambar 4.27.

![](_page_28_Picture_4.jpeg)

Gambar 4.27 *Message box* Login Gagal

Gambar 4.27 *Message box* Login salah adalah salah satu pesan peringatan bahwa dalam pengisian *username* dan *password* dalam *login* salah. Jika *login* benar, akan ditampilkan form Halaman Utama seperti point b.

## b. Form Utama

| MPEG UPT Taman Budaya Jawa Timur           |                                                 |              |
|--------------------------------------------|-------------------------------------------------|--------------|
| File 🔹 Data Master 🔹 Transaksi 🍨 Laporan 👻 |                                                 |              |
| UPT Taman Bud                              | aya Dinas Kebudayaan dai<br>Provinsi Jawa Timur | n Pariwisata |
| SIMP                                       | FG                                              |              |
| Cistere Informer                           | Manaiana                                        |              |
| Sistem Informas                            | i Manajemen                                     |              |
| Pegawai                                    |                                                 |              |
|                                            |                                                 |              |
|                                            |                                                 |              |

Gambar 4.28 Form Menu Utama

Gambar 4.28 adalah form utama dari aplikasi Sistem Informasi Kepegawaian. Memiliki beberapa menu yaitu file, master, transaksi dan laporan. *User* yang belum login, hanya dapat melakukan transaksi saja.

c. Form Pegawai

|   |                        |                                |                    | SIMPEG UPT                             | Taman Budaya J                                       | awa Timur                                    |                                |                  |                  |
|---|------------------------|--------------------------------|--------------------|----------------------------------------|------------------------------------------------------|----------------------------------------------|--------------------------------|------------------|------------------|
|   | File • Data Master • 1 | iransaksi 🔹 Laporan 👻          |                    |                                        |                                                      |                                              |                                |                  |                  |
|   |                        |                                | UF<br>Jalan Genter | PT Taman Buda<br>ng Kali 85 Surabaya - | aya Dinas Kel<br>Provinsi Jaw<br>Telp. / Fax. 031-53 | budayaan dan<br>a Timur<br>42128, email:tama | Pariwisata<br>nbudaya@yahoo.cr | o.id             |                  |
| - | NIP                    | 196606161994031007             |                    | Riwayat Pendidik                       | an                                                   |                                              |                                |                  |                  |
|   | TempatLahir            | Surabaya                       |                    | Tingkat Pendidik                       | an TempatPend                                        | idikan                                       | Thn Lulus Kota                 | Jurusan          |                  |
|   | Tanggal Lahir          | 07 Juli 1996 (                 |                    |                                        | ×                                                    |                                              |                                |                  |                  |
|   | Jenis Kelamin          | 🖲 Laki - Laki 🛛 Perempuan      |                    | Strata II                              | Universitas Wijay                                    | ra Putra 201                                 | 0 Surab                        | aya              | n                |
|   | Agama                  | Islam v                        |                    |                                        |                                                      |                                              |                                |                  |                  |
|   | Status Nikah           | Menikah v                      |                    |                                        |                                                      |                                              |                                |                  |                  |
|   | Alamat                 | Jl. Nongko Lor No, 5, Surabaya |                    |                                        |                                                      |                                              |                                |                  |                  |
|   |                        |                                |                    | Riwayat Pelatiha                       | 1                                                    |                                              |                                |                  | *tidak wajb disi |
|   | No Telepon             | 08121629038                    |                    | Nama Pelatihan                         | Bulan                                                | Tahun                                        | Tempat Pelati                  | han              |                  |
|   | TMT PNS                | 07 Juli 2013 [                 |                    |                                        |                                                      | ¥                                            |                                | + -              |                  |
|   | Masa Kerja             | 0 Thn 0 Bin                    |                    | Nama Pelatihar                         | 6                                                    | Bulan                                        | Tahun                          | Tempat Pelatihan |                  |
|   | Jabatan Struktural     | Staf                           | v                  |                                        |                                                      |                                              |                                |                  |                  |
|   | TMT Jabatan            | 07 Juli 2013 (                 |                    |                                        |                                                      |                                              |                                |                  |                  |
|   | Golongan (Ruang)       | IV/a ∨                         |                    |                                        |                                                      |                                              |                                |                  | Pilb Esto        |
|   | TMT Gol                | 01 Oktober 2010 [              |                    |                                        |                                                      |                                              |                                |                  |                  |
|   | Unit Organisasi        | UPT Taman Budaya               | v                  |                                        | Simpan                                               | Ubah                                         | Bersih Ke                      | eluar            |                  |
|   |                        |                                |                    |                                        | pan                                                  |                                              |                                |                  |                  |
|   |                        |                                |                    |                                        |                                                      |                                              |                                |                  |                  |

Gambar 4.29 Form Pegawai

Gambar 4.29 adalah form untuk *maintenance* data pegawai. Pada form master pegawai ini dapat menambah, mengubah atau menghapus data pegawai. Data pegawai disimpan dalam tabel pegawai. Data pegawai yang sudah disimpan dapat ditampilkan. Data pegawai yang sudah ditampilkan dapat diubah atau dihapus dengan memilih *command button* yang tersedia. Form data pegawai berisi juga informasi pendidikan dan pelatihan pegawai. Data pendidikan dan pelatihan disimpan kedalam tabel riwayat pendidikan dan riwayat pelatihan Ketika *button* simpan di klik, jika data ada salah satu yang kosong atau tidak di isi maka akan tampil *message box* seperti Gambar 4.30.

![](_page_30_Picture_1.jpeg)

Gambar 4.30 Message box Data Pegawai Kosong

*Button* simpan digunakan untuk menyimpan data pegawai. Ketika *button* simpan diklik, maka akan muncul *message box* seperti Gambar 4.31.

![](_page_30_Picture_4.jpeg)

Gambar 4.31 Message box Data Pegawai Disimpan

Button update digunakan untuk memperbaharui data pegawai. Ketika button update diklik, maka akan muncul message box seperti Gambar 4.32.

![](_page_31_Picture_1.jpeg)

Gambar 4.33 Form Golongan

Gambar 4.33 adalah form untuk *maintenance* data golongan. Dapat menambah, mengubah atau menghapus data pelanggan. Untuk kemudian disimpan di tabel golongan. Jika nama pangkat atau golongan ada yang sama, maka akan keluar *message box* seperti Gambar 4.34.

![](_page_32_Picture_0.jpeg)

OK

Gambar 4.34 Message box Validasi Data yang Sama

Jika data penyimpanan berhasil akan ditampilkan message box seperti

Gambar 4.35.

Gambar 4.35 *Message box* Data Golongan Disimpan

*Button* Hapus digunakan untuk menghapus data golongan. Ketika *button* Hapus di klik, akan tampil *message box* seperti Gambar 4.36.

![](_page_32_Picture_6.jpeg)

Gambar 4.36 Message box Hapus Data Golongan

### e. Form Jabatan

| File • Data Master • Transaksi • Laporan • | UPT Taman Budaya Dinas<br>Provinsi J<br>Jalan Genteng Kali 85 Surabaya - Telp. / Fax 0 | Kebudayaan dan Pariwisata<br>Jawa Timur<br>31-5342128, email∶tamanbudaya@yahoo.co                                                                     | sid |
|--------------------------------------------|----------------------------------------------------------------------------------------|----------------------------------------------------------------------------------------------------|-----|
|                                            | DATA MAST                                                                              | ER JABATAN                                                                                                    |     |
|                                            | Kode Jabatan JAB-006<br>Nama Jabatan Edt Hapus                                         | Benh Kalur                                                                                                    | LY  |
|                                            | ID_Jabatan<br>↓ JAB-001<br>JAB-002<br>JAB-003<br>JAB-004<br>JAB-005<br>★               | Jabatan<br>Kepala UPT Taman Budaya Jawa Tim<br>Kasub Bagian Tata Usaha<br>Kasi Penyajian Seni dan Budaya<br>Kasi Pengembangan Seni dan Budaya<br>Staf |     |
| l                                          | _                                                                                      | 2                                                                                                    |     |

# Gambar 4.37 Form Jabatan

Gambar 4.37 adalah form untuk *maintenance* data jabatan. Dapat menambah, mengubah atau menghapus data jabatan. Jika data jabatan yang diinputkan sudah ada, maka akan muncul *message box* seperti pada Gambar

4.38.

![](_page_33_Picture_5.jpeg)

Gambar 4.38 Message box Data Sudah Ada

*Button* simpan digunakan untuk menyimpan data jabatan. Ketika *button* simpan diklik, maka akan muncul *message box* seperti pada gambar 4.39.

![](_page_34_Picture_0.jpeg)

Gambar 4.39 Message box Data Jabatan Berhasil Disimpan

Button edit digunakan untuk mengedit data jabatan. Ketika button edit

diklik, maka akan muncul message box seperti Gambar 4.40.

![](_page_34_Picture_4.jpeg)

Gambar 4.40 Message box Data Berhasil Dirubah

Button hapus digunakan untuk menghapus data jabatan yang diinginkan. Jika button hapus diklik, maka akan muncul message box seperti Gambar 4.41.

Gambar 4.41 Konfirmasi Penghapusan

Jika pada *message box* di atas *button* yes diklik, maka akan muncul *message box* seperti Gambar 4.42.

![](_page_35_Picture_1.jpeg)

Gambar 4.42 *Message box* Data Jabatan Berhasil Dihapus

Jika button no diklik, maka akan muncul message box seperti Gambar

4.43.

![](_page_35_Picture_5.jpeg)

Gambar 4.43 Message Box Data Jabatan Batal Dihapus

# f. Form Hak Akses User

Gambar 4.44 adalah form untuk *maintenance* data hak akses *user*. Dapat menambah, mengubah atau menghapus data hak akses *user*. Jika *username* telah digunakan oleh *user* lain atau *username* telah terdaftar, maka akan muncul *message box* seperti Gambar 4.45.

![](_page_36_Picture_0.jpeg)

Gambar 4.46 Message box Username Tersedia

*Button* simpan digunakan untuk menyimpan data hak akses *user*. Ketika *button* simpan diklik, maka akan muncul *message box* seperti pada Gambar 4.47.

![](_page_37_Picture_1.jpeg)

Gambar 4.47 Message box Hak Akses Tersimpan

*Button* hapus digunakan untuk menghapus data pekerjaan. Ketika *button* hapus di klik, akan tampil *message box* seperti Gambar 4.48.

![](_page_37_Picture_4.jpeg)

Gambar 4.48 *Message box* Data *User* Dihapus

Form Ubah Status Pegawai

g.

Gambar 4.49 adalah form untuk *maintenance* ubah status data pegawai. Form master ini digunakan untuk mengubah status pegawai. Bila pegawai dinyatakan telah pensiun atau mutasi atau karena sesuatu yang membuat pegawai tidak lagi bekerja di UPT Taman Budaya Jawa Timur, maka status pegawai akan menjadi non-aktif.

| Ele * Data Master * Transakci * Laporan *                                                                                |                                            | SIMPEG UPT Taman Budaya Jawa Timur                                                                                                    |  |
|----------------------------------------------------------------------------------------------------|--------------------------------------------|----------------------------------------------------------------------------------------------------|--|
| NIP 195204221920032004<br>Nama Wink Word Widayas<br>Jabatan Stat<br>Status Non Akaf<br>Uber Statu Hepus Dala Benh Keluar | File • Data Master • Transaksi • Laporan • | UPT Taman Budaya Dinas Kebudayaan dan Pariwisata<br>Provinsi Jawa Timur<br>enteng Kali 85 Surabaya - Telp. / Fax. 031-5342128, email:tamanbudaya@yahoo.co.id |  |
|                                                                                                    | N<br>Na<br>Jaba<br>Sta                     | NP 195204221982032004<br>m Wwik Woro Widayasi<br>tan Staf<br>tan Staf<br>Kelar<br>Mon Aktif<br>Roh Statu Hapot Data Benh Kelar                               |  |

Gambar 4.49 Form Ubah Status Pegawai

Button ubah status digunakan untuk memperbarui data status pegawai.

Jika button ubah status diklik, maka akan muncul message box seperti Gambar

![](_page_38_Picture_4.jpeg)

![](_page_38_Picture_5.jpeg)

Gambar 4.50 Message box Status Diperbaharui

Button hapus data pegawai digunakan untuk menghapus data pegawai. Jika button hapus data pegawai diklik, maka akan muncul message box seperti Gambar 4.51.

![](_page_39_Picture_0.jpeg)

Gambar 4.51 Message box Konfirmasi Hapus Data Pegawai

Jika button yes diklik, maka akan muncul message box seperti Gambar 4.52,

![](_page_39_Figure_3.jpeg)

Gambar 4.52 Message box Data Pegawai Terhapus

Jika button no diklik, maka akan muncul message box seperti Gambar 4.53.

![](_page_39_Picture_6.jpeg)

Gambar 4.53 Message box Batal Hapus

Jika *button* hapus data pegawai diklik tapi tidak ada data pegawai yang dipilih untuk dihapus, maka akan muncul *message box* seperti Gambar 4.54.

![](_page_40_Picture_0.jpeg)

Gambar 4.55 Form Transaksi Penilaian (DP3)

Gambar 4.55 Form DP3 ini digunakan untuk melakukan transaksi penilaian pegawai. Yang dinilai disini adalah para staf UPT Taman Budaya Jawa Timur, pejabat penilai adalah pegawai yang berhak menilai staf yaitu Ka.Sub.Bag.TU, Kasi Pengembangan Budaya & Seni, dan Kasi Penyajian Seni & Budaya, sedangkan atasan pejabat penilai adalah Kepala UPT Taman Budaya Jawa Timur. Tombol hitung rata-rata digunakan untuk menghitung rata-rata nilai pegawai, didapatkan dari jumlah nilai dibagi 8 nilai kriteria.

Jika *textbox* nilai diisi dengan angka lebih dari 100, maka akan muncul *message box* seperti Gambar 4.56.

![](_page_41_Picture_2.jpeg)

Gambar 4.56 Message box Nilai Tidak Boleh Lebih Dari 100

i. Form Transaksi Permohonan Kenaikan Pangkat

|                                                                                                    |                                                    | SIMPEG UPT Taman Bu | uda <mark>ya Ja</mark> wa Timur |              |                    |   |  |  |
|----------------------------------------------------------------------------------------------------|----------------------------------------------------|---------------------|---------------------------------|--------------|--------------------|---|--|--|
| File • Data Master • Transaksi • Lap                                                                      | ooran •                                            |                     |                                 |              |                    |   |  |  |
| UPT Taman Budaya Dinas Kebudayaan dan Pariwisata<br>Provinsi Jawa Timur<br>Jatan Genteng Kati 85 Surabaya |                                                    |                     |                                 |              |                    |   |  |  |
| DATA PEGAWAI                                                                                              |                                                    |                     |                                 |              |                    |   |  |  |
| NIP                                                                                                    | 197106261995032003                                 | No Telepon          | 08123237577                     |              |                    |   |  |  |
| Nama                                                                                                    | Sunu Sekarpawening, S.Sos.                         | TMT PNS             | 07 Juli 2                       | 2013 🔲 🛪     |                    |   |  |  |
| Tempat Lahir                                                                                              | Surabaya                                           | Masa Kerja          | 0 Thn                           | 0 Bin        |                    |   |  |  |
| Tanggal Lahir                                                                                             | 07/07/1996                                         | Golongan (Ruang)    | III/d                           |              |                    |   |  |  |
| Jenis Kelamin                                                                                             | Laki - Laki • Perempuan                            | Jabatan Struktural  | Kasub Bagian 1                  | Fata Usaha   |                    |   |  |  |
| Status Nikah<br>Alamat                                                                                    | Menikan.<br>Galaxy Bu mi Permai L2-56,<br>Surabaya |                     |                                 |              |                    |   |  |  |
|                                                                                                    |                                                    |                     |                                 | Simpan Cetak | Baru Keluar        |   |  |  |
| Nomor                                                                                                    | SKKP/UPT/2013/0011                                 | NIP                 | Nama                            | Gol Lama     | i Gol Baru Jabatan | 1 |  |  |
| Tanggal                                                                                                   | 08 Juli 2013 🖙                                     |                     |                                 |              |                    |   |  |  |
| Golongan (Ruang) Baru                                                                                     | IV/a 🗸 🖬 🖪                                         |                     |                                 |              |                    |   |  |  |
|                                                                                                    |                                                    |                     |                                 |              |                    |   |  |  |

Gambar 4.57 Form Transaksi Permohonan Kenaikan Pangkat

Gambar 4.57 merupakan form transaksi permohonan kenaikan pangkat. Form ini digunakan untuk menyimpan data permohonan kenaikan pangkat pegawai. Terdiri dari NIP, nama, golongan lama, golongan baru, dan jabatan. Pegawai yang mengajukan untuk naik pangkat hanya bisa naik satu pangkat dari pangkat awal. Tombol tambah digunakan untuk menampilkan data dalam gridview, tombol cetak digunakan untuk mencetak surat pengantar kenaikan pangkat, tombol baru digunakan menginputkan data pegawai baru yang juga mengajukan kenaikan pangkat, tombol keluar digunakan untuk keluar dari form kenaikan pangkat.

i. Form Transaksi Penerimaan Surat Keputusan Kenaikan Pangkat (SKKP)

|                                            | SIMPEG U                                      | PT Taman Budaya Jawa Timur                                                                        |                                 |  |
|--------------------------------------------|-----------------------------------------------|---------------------------------------------------------------------------------------------------|---------------------------------|--|
| File • Data Master • Transaksi • Laporan • |                                               |                                                                                                   |                                 |  |
|                                            | UPT Taman Bu<br>Jalan Genteng Kali 85 Surabay | daya Dinas Kebudayaan dan Pat<br>Provinsi Jawa Timur<br>a-Telp./Fax 031-5342128. email : tamanbuc | riwisata<br>Jaya@yahoo.co.id    |  |
|                                            | 1                                             | KENAIKAN PANGKAT                                                                                  |                                 |  |
|                                            | Nomor SKKP/UPT/2013/0007                      |                                                                                                   |                                 |  |
|                                            | NIP Nama<br>1961011919183031011 Sukatno, S.Sn | Jabatan<br>Kepala UPT Taman Budaya                                                                | Gol Lama Gol Baru<br>III/d IV/a |  |
|                                            | Tampikan berdasarkan:<br>O Status O Semua     |                                                                                                   |                                 |  |
|                                            | nomor                                         | tanggal                                                                                           | Konfirm                         |  |
|                                            | SKKP/UPT/2013/0007<br>SKKP/UPT/2013/0008      | 07/08/2013                                                                                        | Ditolak                         |  |
|                                            | SKKP/UPT/2013/0009<br>SKKP/UPT/2013/0010      | 07/08/2013<br>07/08/2013                                                                          | Hapus                           |  |
|                                            | *                                             |                                                                                                   | Keluar                          |  |
|                                            |                                               |                                                                                                   |                                 |  |
|                                            |                                               |                                                                                                   |                                 |  |

### Gambar 4.58 Form Penerimaan SKKP

Gambar 4.58 adalah tampilan dari form penerimaan SKKP. Form ini digunakan untuk menyimpan data kenaikan pangkat pegawai. Kenaikan pangkat pegawai ini dapat difilter menurut nomor SKKP atau menurut NIP. Tombol confirm digunakan untuk pegawai yang berhasil naik pangkat, tombol ditolak digunakan untuk pegawai yang kenaikan pangkatnya tidak diterima oleh Badan Kepegawaian Daerah, dan tombol hapus untuk menghapus data kenaikan pangkat. *Button* konfirmasi digunakan untuk mengkonfirmasi pegawai yang berhasil naik pangkat. Jika *button* konfirmasi diklik, maka akan muncul message bos seperti Gambar 4.59.

![](_page_43_Picture_1.jpeg)

ОК

Gambar 4.59 Message box Konfirmasi Kenaikan Pangkat

*Button* ditolak digunakan untuk pegawai yang pengajuan kenaikan pangkatnya ditolak. Jika *button* ditolak diklik, maka akan muncul mesaage box seperti Gambar 4.60.

Konfirmasi penolakan kenaikan pangkat berhasil disimpan

Gambar 4.60 Message box Kenaikan Pangkat Ditolak

*Button* hapus digunakan untuk menghapus data kenaikan pangkat pegawai. Jika *button* hapus diklik, maka akan muncul mesaage box seperti Gambar 4.61.

![](_page_44_Picture_0.jpeg)

j. Laporan Data Pegawai

|                                             |                    | J<br>nelet                    | JPT Taman Budaya<br>Pri<br>Genteng Kalino. 85 Surabaya | Dinas Keb<br>ovinsi Jawa<br>, telp./fax : 031-53 | udayaan<br>a Timur<br>42128, emsil: 1 | dan   | Pariwisata<br>budaye@yshoo.co.id                            |              |  |
|---------------------------------------------|--------------------|-------------------------------|--------------------------------------------------------|--------------------------------------------------|---------------------------------------|-------|-------------------------------------------------------------|--------------|--|
| Laporan Data Pegawai Print Date: 12/16/2013 |                    |                               |                                                        |                                                  |                                       |       |                                                             |              |  |
| No                                          | NIP                | NAMA                          | JABATAN                                                | TempatLahir                                      | Tgl Lahir                             | Gol   | ALAMAT                                                      | NO.TELEPON   |  |
| 1                                           | 196101191918303101 | Sukatno, S.Sn                 | Kepala UPT Taman Budaya<br>Jawa Timur                  | Trenggalek                                       | 1/19/1961 1                           | III/d | JI. Medayu Utara VII<br>Tengah, 28, Rungkut,<br>Surahava    | 081319134999 |  |
| 2                                           | 197106261995032003 | Sunu Sekarpawening,<br>S.Sos. | Kasub Bagian Tata Usaha                                | Surabaya                                         | 7/7/1996 12                           | III/d | Galaxy Bumi Permai<br>L2-56, Surabaya                       | 08123237577  |  |
| 3                                           | 197207301999012002 | Kartika, S.E., MBA.           | Kasi Penyajian Senidan<br>Budaya                       | Surabaya                                         | 7/7/1996 12                           | III/d | Jl. Ketintang Baru II/20,<br>Surabaya                       | 081330675999 |  |
| 4                                           | 196704221997032003 | Dra. Lilis Sukartini          | Kasi Pengèmbangan Seni<br>dan Budaya                   | Sidoarjo                                         | 7/7/1996 12                           | III/d | Puri Taman Asri Jl.<br>Anggrek C-1, Sidoanjo                | 085645187777 |  |
| 5                                           | 196708011999031003 | Anto Agusta P, S.Sn.          | Staf                                                   | Pasuruan                                         | 7/7/1996 12                           | III/d | Perum Taman Permata<br>Indah Blok D-99 , Bangi,<br>Perunuan | 03437869274  |  |
| 6                                           | 195607131983031008 | Bambang Setyo Wahono          | Staf                                                   | Surabaya                                         | 7/8/1996 12                           | III/b | Jl. Menganti 31 Kedurus,<br>Surabaya                        | 03191390795  |  |
| 7                                           | 195805301980032004 | Hj. Suprapti                  | Staf                                                   | Surabaya                                         | 7/8/1996 12                           | III/b | Wisma Tropodo Jl.<br>Bpugenville AK-28, Waru,<br>Sidoarin   | 0318667467   |  |

# Gambar 4.62 Laporan Data Pegawai

![](_page_44_Picture_4.jpeg)

Gambar 4.62 adalah tampilan dari laporan data pegawai. Laporan ini menampilkan data pegawai pada UPT Taman Budaya Jawa Timur. Apabila *user* memilih radio *button* jabatan, maka data pegawai yang dihasilkan berdasarkan jabatan yang diinginkan, apabila *user* memilih radio *button* golongan, maka data pegawai yang dihasilkan berdasarkan golongan yang diinginkan, dan apabila *user* memilih radio *button* semua, maka seluruh data pegawai akan tampil.

![](_page_45_Figure_1.jpeg)

## k. Laporan Penilaian

Gambar 4.63 Laporan Penilaian

Gambar 4.63 adalah tampilan dari laporan penilaian. Form ini digunakan untuk mengisi data penilaian kinerja pegawai. Penilaian dilakukan oleh Kasubag masing-masing bagian dan disaksikan oleh Kepala UPT Taman Budaya sebagai atasan pejabat penilai. Penilaian kinerja pegawai ini dilakukan dalam kurun waktu setahun sekali.

| 1. POINI Sulat Reputusan Renaikan Fangka | ۱. | Form | Surat | Keputusan | Kenaikan | Pangka |
|------------------------------------------|----|------|-------|-----------|----------|--------|
|------------------------------------------|----|------|-------|-----------|----------|--------|

|                 |                            | Provinsi Jaw            | /alimur            | 2120                        |          |
|-----------------|----------------------------|-------------------------|--------------------|-----------------------------|----------|
|                 | Siec.                      | email : tamanbudaya     | @yahoo.co.id       | 2120                        |          |
| Nomor<br>Lampin | : SKKP/UPT/2013/000        | 1                       |                    | Surabaya, 12/16/2013        | ΓK       |
| Periha          | : Usul Kenaikan Pang       | kat                     |                    |                             | <b>N</b> |
|                 | Dengan ini dinyatakan ba   | hwa pegawaidibawah ini  | idiajukan untuk me | endapat permohonan kenaikan |          |
| pangka          | at.                        |                         |                    |                             |          |
| NO.             | NIP                        | NAMA                    | Gol<br>Lama Baru   | JABATAN                     |          |
| 1               | 195805301980032004         | Hj. Suprapti            | III/b III/c        | Staf                        |          |
|                 | Pegawai diatas telah lul   | us dan dinyatakan layak | untuk mendapat k   | enaikan pangkat berdasarkan | - I      |
| syarat-         | syarat yang sudah terpenuh | i.                      |                    |                             |          |
|                 |                            |                         |                    |                             |          |
|                 |                            |                         | Mengetahui,        | ee Rudeus Jaure Timus       |          |
|                 |                            |                         | Repaia OPT Tam     | an budayaJawa Timur         |          |

Gambar 4.64 Form Surat Pengantar Kenaikan Pangkat

Gambar 4.64 adalah form surat pengantar kenaikan pangkat. Form ini digunakan untuk mengusulkan pegawai yang layak untuk dinaikkan pangkatnya. Surat pengantar kenaikan pangkat ini nantinya diberikan kepada Badan Kepegawaian Daerah sebagai pembuat keputusan kenaikan pangkat. Dalam surat pengantar ini terdapat informasi berupa NIP, nama pegawai, golongan lama, golongan baru, dan jabatan pegawai yang mengajukan kenaikan pangkat.

Ś

# m. Laporan Rekap SKKP

|     |                    | UPT Ta<br>Jalan Genteng | Iman Budaya Dinas Ke<br>Provinsi Jav<br>Kalno. 85 Surabaya, telp.fax: 031 | ebudayaan dan Pariwisa<br>wa Timur<br>-5342128, emsil: tamanbudaya@yahoo | ta<br>0.co.id |             |            |  |
|-----|--------------------|-------------------------|---------------------------------------------------------------------------|--------------------------------------------------------------------------|---------------|-------------|------------|--|
|     |                    |                         | Decembe                                                                   | r 2013 Print i                                                           | Date: 16 D    | ecember 201 | 3          |  |
| NO. | NOMOR SKKP         | NIP                     | NAMA                                                                      | JABATAN                                                                  | Gol Lama      | Gol Baru    | TANGGAL    |  |
| 1   | SKKP/UPT/2013/0001 | 196608171994032012      | Mamik Suryani                                                             | Staf                                                                     | lii/q         | IV/a        | 16/12/2013 |  |
| 2   | SKKP/UPT/2013/0002 | 196603011990122001      | Dra. Rinjahjati                                                           | Staf                                                                     | III/c         | III/d       | 16/12/2013 |  |
| 3   | SKKP/UPT/2013/0003 | 196605051987112001      | Dra. Sri Mustika                                                          | Staf                                                                     | III/d         | IV/a        | 16/12/2013 |  |
| 4   | SKKP/UPT/2013/0004 | 196708011999031003      | Anto Agusta P, S.Sn.                                                      | Stat                                                                     | III/d         | IV/a        | 16/12/2013 |  |
| 5   | SKKP/UPT/2013/0005 | 195607131983031008      | Bambang Setyo Wahono                                                      | Staf                                                                     | III/b         | III/c       | 16/12/2013 |  |
| 6   | SKKP/UPT/20130005  | 196003041982031013      | Sudjali, S.Pd.                                                            | Staf                                                                     | III/c         | III/d       | 16/12/2013 |  |
|     |                    |                         |                                                                           |                                                                          |               |             |            |  |

Gambar 4.65 Laporan Rekap SKKP

Laporan ini berisi tentang rekap data kenaikan pangkat pegawai. Pada laporan ini terdapat informasi pegawai yang telah naik pangkat. Laporan kenaikan pangkat ini dapat dipilih sesuai periode yang diinginkan. Pada gambar di atas contoh rekap SKKP berdasarkan bulan Desember 2013.